### Python 3.7 version \*

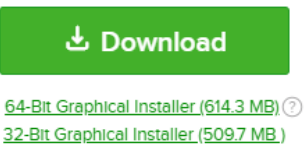

## 2.

#### Windows

#### 依照安裝檔指示安裝 anaconda

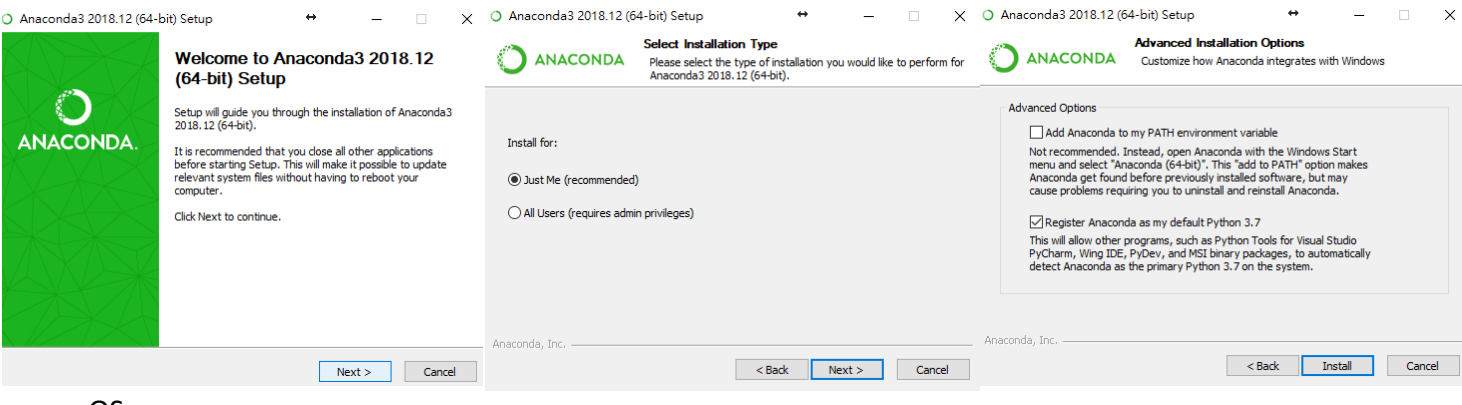

#### macOS

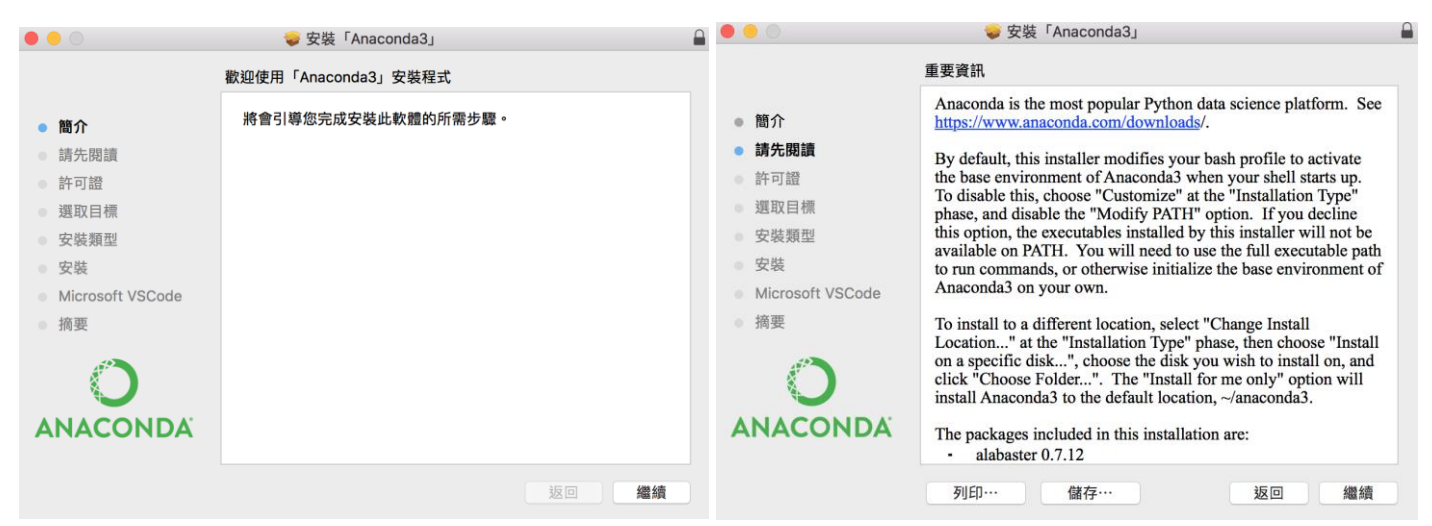

# 3.

安裝步驟完成之後於開啟 Anaconda Navigator.

| JupylerLab<br>323<br>nöble ervisorment för interactive<br>röduöble corrouting, based on the<br>ter Notebook and Architecture.    | Notebook<br>174<br>Web-back<br>Interstelie computing<br>notebook existences tigt and can<br>human-restelie dear wild describing the    | Qt Console<br>PLG1<br>PLG2<br>PLG2 | ♥<br>Spyder<br>3.2<br>Seletti€F / Yoon Development                                                                                                    |                                                                                                    |
|----------------------------------------------------------------------------------------------------|----------------------------------------------------------------------------------------------------|----------------------------------------------------------------------------------------------------|----------------------------------------------------------------------------------------------------|----------------------------------------------------------------------------------------------------|
| JupyterLab<br>0.553<br>nible environment for interactive<br>roduible computing, based on the<br>ter Notebook and Architecture.   | Notebook<br>574<br>Web-based, interactive computing<br>notebook environment. Eait and run<br>human-reastanting the                     | Qt Console<br>21.4.3<br>Pyot GUI that supports inline Figures,<br>proper mildine addition with puttar.                                                                                                    | Spyder<br>3.3.2<br>Scient/File Proban Development                                                                                                    |                                                                                                    |
| JupyterLab<br>0.35.3<br>nöble environment for interactive<br>roducible computing, based on the<br>ter Notebook and Architecture. | Notebook<br>5.7.4<br>Web-based interactive computing<br>notebook environment. Bdit and run<br>human-readable docs while describing the | Qt Console<br>7 443<br>PyQt GUI that supports inline figures,<br>proper multiline edition with writer                                                                                                    | Spyder<br>3.3.2<br>Scientific Pitthon Development                                                                                                    |                                                                                                    |
| 0.35.3<br>nsible environment for interactive<br>roducible computing, based on the<br>ter Notebook and Architecture.              | 5.7.4<br>Web-based, interactive computing<br>notebook environment. Edit and run<br>human-readable docs while describing the            | 7 4.4.3<br>PyQt GUI that supports inline figures,<br>proper multiline edition with suntax                                                                                                    | 3.3.2<br>Scientific Pirthon Development                                                                                                    |                                                                                                    |
|                                                                                                    | data analysis.                                                                                                    | highlighting, graphical calltips, and more.                                                                                                    | Environment, Powerful Python IDE with<br>advanced editing, interactive testing,<br>debugging and introspection features                                                                                                    |                                                                                                    |
| Launch                                                                                                    | Launch                                                                                                    | Leanch                                                                                                    | Launch                                                                                                    |                                                                                                    |
| <b>ی</b> `                                                                                                    | ı İb                                                                                                    | °                                                                                                    | R                                                                                                    |                                                                                                    |
| VS Code                                                                                                    | Glueviz                                                                                                    | Orange 3                                                                                                    | RStudio                                                                                                    |                                                                                                    |
| 1.30.1<br>lined code editor with support for<br>pment operations like debugging,<br>k running and version control.               | 0.15.3<br>Multidimensional data visualization across<br>files. Explore relationships within and<br>among related datasets.             | 3.17.0<br>Component based data mining framework.<br>Data visualization and data analysis for<br>novice and expert. Interactive workflows<br>with a large toolbox                                                                                                    | A set of integrated tools designed to help<br>you be more productive with R. Includes R<br>essentials and notebooks.                                                                                                    |                                                                                                    |
|                                                                                                    |                                                                                                    |                                                                                                    |                                                                                                    |                                                                                                    |
|                                                                                                    | VS Code<br>1.301<br>ined code eddor with support for<br>meet operations like debugging.<br>crunning and version control.               | Construction of the state of the state of th                                                                                                    | Visit Use Use </td <td>Visit Course Course<!--</td--></td> | Visit Course Course </td |

運行 Spyder & Notebook 看到以下畫面 即完成安裝

| Edit Search Source Run Debug Consoles Projects Tools View Help                                                                                                    |                                                                                                    |
|----------------------------------------------------------------------------------------------------|----------------------------------------------------------------------------------------------------|
|                                                                                                    | a x Hele                                                                                                    |
| test py* 🔽                                                                                                    | S Source Console - Object                                                                                                    |
| # -*- coding: utf-8 -*-                                                                                                    |                                                                                                    |
| """<br>Created on Thu Dec 27 22:41:11 2018                                                                                                    | Usage                                                                                                    |
| Bauthor: Ou                                                                                                    |                                                                                                    |
|                                                                                                    | It, either on the Editor or the Console.                                                                                                    |
|                                                                                                    | Help can also be shown automatically after writing a left                                                                                                    |
|                                                                                                    | parenthesis next to an object. You can activate this behavior in<br>Preferences > Help.                                                                                                    |
|                                                                                                    |                                                                                                    |
|                                                                                                    | New to Spyder? Read our <u>tutorial</u>                                                                                                    |
|                                                                                                    |                                                                                                    |
|                                                                                                    |                                                                                                    |
|                                                                                                    | Variable explorer File explorer Help                                                                                                    |
|                                                                                                    | IPython console                                                                                                    |
|                                                                                                    | Console 1/A 🛛                                                                                                    |
|                                                                                                    | Python 3.7.1 (default, Dec 10 2018, 22:54:23) [MSC v.1915 64 bit (AND64)]                                                                                                    |
|                                                                                                    | Type copyright, creats of increase for more information.                                                                                                    |
|                                                                                                    | Python 7.2.0 An enhanced Interactive Python.                                                                                                    |
|                                                                                                    | In [1]:                                                                                                    |
|                                                                                                    |                                                                                                    |
|                                                                                                    |                                                                                                    |
|                                                                                                    |                                                                                                    |
|                                                                                                    | Trythen council History log                                                                                                    |
|                                                                                                    | Trython couole History bg<br>Permissions KW End-of-lines: CNLF Encoding: UTF-8 Line: 7 Column: 1 Memory:                                                                                     |
| ) Contacts/ × +                                                                                                    | Trythonicosole History.bg<br>Permissions: KW End-of-lines: CRUF Encoding: UTF-8 Line: 7 Column: 1 Memory:<br>** - 0                                                                          |
| Contacts/ × +<br>→ C @ localhost5889/rree/Contacts                                                                                                    | Trythona comole History log<br>Permissions: RW End-of-lines: CRUF Encoding: UTF-8 Line: 7 Column: 1 Memory:<br>* - Ø<br>☆ ♥ ■ #                                                              |
| 、Contacts/ × +<br>→ C ① localhost-8889/tree/Contacts<br>其政立在音解列上・初可快速市任命程序其・立刻互入音號。                                                                                                    | Tryben couole Hittery bg<br>Permissions: KW End-of-lines: CNLF Encoding: UTF-8 Line: 7 Column: 1 Memory:<br>* - Ø<br>☆ © ■ 4                                                                 |
| Contacts/ × +<br>→ C ① localhost3889/tree/Contacts<br>琴歌文面在書解列上・却可快感和在体程保育、立面直入書解_<br>ジ Jupyter                                                                                            | TPythona comobel History by:<br>Permissions: NW End-of-lines: CRLF Encoding: UTF-8 Line: 7 Column: 1 Memory:<br>++ - Ø<br>☆ ♥ ■ 4<br>Out Logout                                              |
| Contacts/ × +<br>→ C ① localhost8889/tree/Contacts<br>其政立度在書解列上・部句供感用性を確認用・立面度人書館。<br>ご Jupyter<br>Files Running Clusters                                                                  | Illytheaceaele Hittery bg<br>Permissions: KW End-of-lines: CNLF Encoding: UTF-3 Line: 7 Column: 1 Memory:<br>** - 0<br>\$\phi\$ @ III-1<br>Cut Logout                                        |
| Contacts/ × +<br>→ C ① localhost3889/tree/Contacts<br>算数前度在書刷为上・助可供是非在程度同 - 立刻度人登建<br>ご Jupyter<br>Files Running Clusters<br>Select Items to perform actions on them.                      | T9/tea.coaole Hittaylog<br>Permissions: NW End-of-lines: CNLF Encoding: UTF-8 Line: 7 Column: 1 Memory:<br>++ - Ø<br>★ ♥ ■ 4<br>Out Logout<br>Uptass New ♥ Ø                                 |
| Contacts/ × +<br>→ C ① localhost3889/tree/Contacts<br>算解放置在書解为上・即可供起市造希望所 - 立刻度入量算<br>ジリロpyter<br>Files Running Clusters<br>Select Items to perform actions on them.<br>□ □ ■ I / Contacts | IPytea couch Eintey bg<br>Permissions: NW End-of-lines: CNLF Encoding: UTF-8 Line: 7 Column: 1 Memory:<br>** - 0<br>** - 0<br>Quit Logout<br>Upload New * 0<br>Name * Last Modified Fire sce |
| Contacts/ × +<br>→ C ① localhost8889/tree/Contacts<br>基礎認識在書編列上・初可快總統任各個成員・立部度人書編<br>ジリロpyter<br>Files Running Clusters<br>Select items to perform actions on them.                        | Trythea.courole History.brg.<br>Permissions: NW End-of-lines: CRUF Encoding: UIF-8 Line: 7 Column: 1 Memory:                                                                                 |